## to print from your device...

- charges apply
- you will need your library card
- ensure you have saved your file to your device
- 1. On your device go to: <u>https://pharos.crl.nsw.gov.au/myprintcenter</u>

Or scan this QR

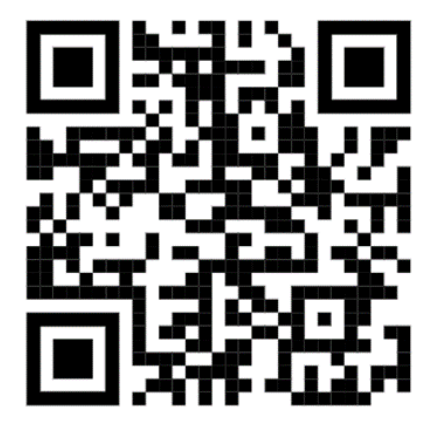

2. Your device may prompt you that "Your connection is not private". Click on ADVANCED and select the link to proceed

- **3.** Log in by entering your library card number and password.
- 4. Press UPLOAD and select your print job.

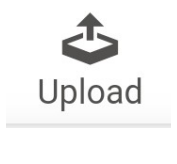

**5.** Tick the box beside the document and then the **PRINT OPTIONS** to finalise the print

- **6.** Go to the library printer and release the print job:
  - a. Scan your library card
  - b. Press OK
  - c. Select **PRINT**

See library staff for assistance as required

clarence

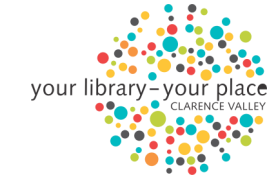

|                 | Resized_2021101 | 4                         |               | 1m (     |
|-----------------|-----------------|---------------------------|---------------|----------|
|                 | \$1.00          | Page                      | s: 1 F        | Paper: 1 |
|                 |                 |                           |               |          |
|                 |                 |                           |               |          |
|                 |                 |                           |               |          |
|                 |                 |                           |               |          |
|                 |                 |                           |               |          |
|                 |                 |                           |               |          |
|                 |                 |                           |               |          |
|                 |                 |                           |               |          |
|                 |                 |                           |               |          |
|                 |                 |                           |               |          |
| Payme           | ent method :    | Print opt                 | ions :        |          |
| Payme           | ent method :    | Print opt                 | ions :        |          |
| Payme<br>Color: | ent method :    | Double side:              | ions :<br>OFF |          |
| Payme<br>Color: | ont method :    | Print opt<br>Double side: | ions :<br>OFF |          |